### Skrócony przewodnik po aplikacji FusionSolar

Falownik z wbudowaną siecią WLAN do lokalnego oddania urządzenia do eksploatacji.

1. Pobieranie i instalowanie aplikacji FusionSolar

Falownik z adapterem USB WLAN do lokalnego oddania urządzenia do eksploatacji.

Wydanie: 08 Data: 2020-03-15

## Procedura działania szybkich ustawień aplikacji FusionSolar

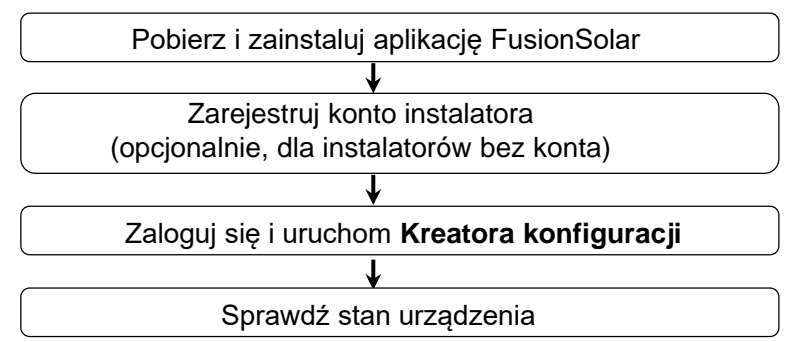

Niniejszy dokument dotyczy następujacych scenariuszy:

### Często zadawane pytania

Projektowanie układu fizycznego modułów fotowoltaicznych z oddaniem urządzeń do eksploatacji (opcjonalnie, w przypadku scenariuszy z optymalizatorami)

Projektowanie układu fizycznego modułów fotowoltaicznych w interfejsie WebUI aplikacji FusionSolar (opcjonalnie, dla scenariuszy z optymalizatorami)

Ustawianie parametrów ograniczenia eksportu

Ustawianie krzywej Q-U tłumienia wzrostu napięcia

Copyright © Huawei Technologies Co., Ltd. 2020. Wszelkie prawa zastrzeżone

- Zrzuty ekranu aplikacji zawarte w niniejszym dokumencie odpowiadają aplikacji FusionSolar 2.5.7. Ilustracje mają jedynie charakter poglądowy.
- Początkowe hasło do połączenia z siecią WLAN falownika to **Changeme**.
- Początkowe hasło do połączenia z modułem WLAN to **Changeme**.
- Początkowe hasło instalatora to 00000a.
- Po pierwszym uruchomieniu użyj hasła początkowego, a następnie zmień je natychmiast po zalogowaniu. Aby zapewnić bezpieczeństwo konta, należy okresowo zmieniać hasło i zapamiętywać nowe hasło. Brak zmiany hasła początkowego może spowodować ujawnienie hasła. Hasło pozostawione bez zmian przez dłuższy czas może zostać skradzione lub złamane. W przypadku utraty hasła dostęp do urządzeń jest niemożliwy. W takich przypadkach użytkownik ponosi odpowiedzialność za wszelkie szkody powstałe w instalacji fotowoltaicznej.

Do lokalnego oddania urządzenia do eksploatacji wymagana jest najnowsza wersja systemu Android. Wersja dla systemu iOS nie została zaktualizowana i może być używana tylko do wyświetlania informacji dotyczących instalacji fotowoltaicznych. Możesz wyszukać frazę "FusionSolar" w sklepie App Store lub zeskanować kod QR, aby pobrać wersję dla systemu iOS.

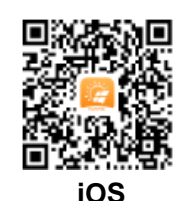

HUAWF

Google Play (Android)

SUN2000-185KTL-H1.

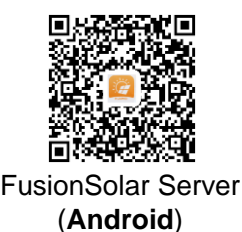

W sieciach kaskadowych RS485 falownikiem głównym może być: SUN2000-(3KTL-20KTL)-M0, SUN2000-70KTL/75KTL-C1

(opcjonalnie), SUN2000-50KTL/63KTL-JPM0, SUN2000-50KTL-JPM1, SUN2000-50KTL/60KTL/65KTL/100KTL/110KTL/

125KTL-M0, SUN2000-70KTL/100KTL-INM0, SUN2000-100KTL-M1, SUN2000-175KTL-H0, SUN2000-185KTL-INH0 lub

F

Metoda 1: Znajdź aplikację "FusionSolar" w sklepie Google Play i zainstaluj ją.

Metoda 2: Zeskanuj kod QR, aby pobrać i zainstalować aplikację.

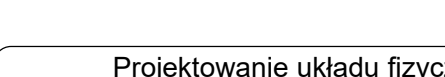

1

• Utworzenie pierwszego konta instalatora spowoduje wygenerowanie domeny nazwanej zgodnie z nazwą firmy.

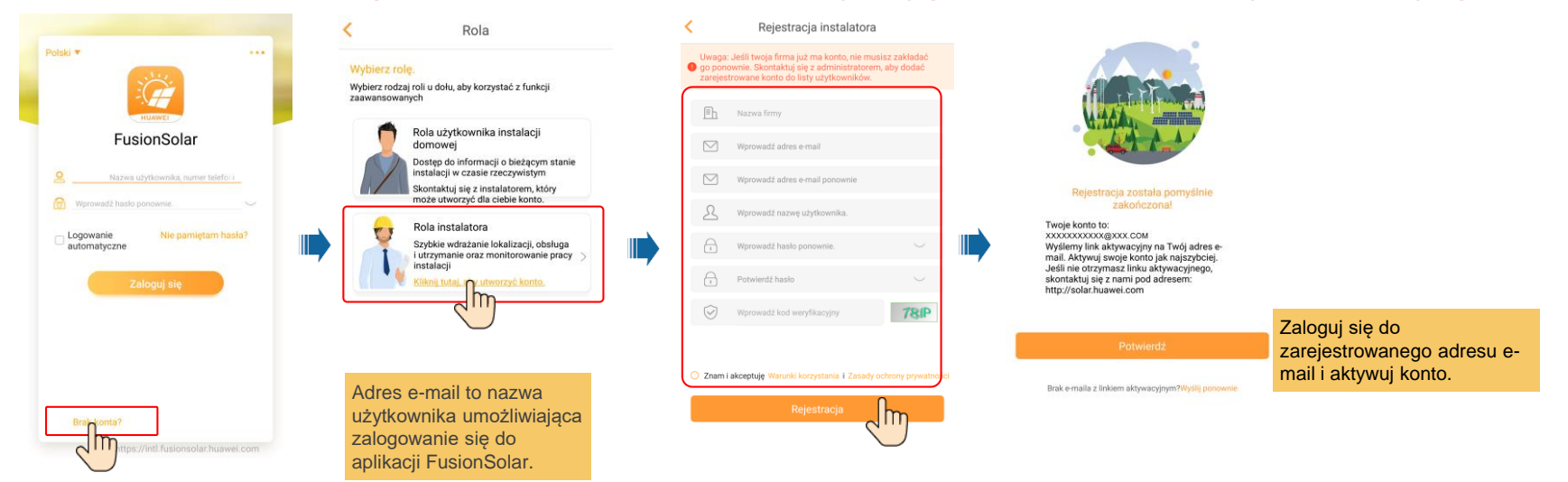

• Aby utworzyć wiele kont instalatora dla tej samej firmy, zaloguj się do aplikacji FusionSolar i dotknij opcji Nowy użytkownik.

|                                                            | Energia dzienna                                                             | Nowy użytkownik                                                                                                    |                                                                   |
|------------------------------------------------------------|-----------------------------------------------------------------------------|----------------------------------------------------------------------------------------------------|-------------------------------------------------------------------|
| Polski • ····                                              | 2,25MWh                                                                     | Firma* xxx →<br>Rola* Instalator ⑦ →                                                                                                    | Rola instalatora: strona główna elektrowni, widok elektrowni,     |
| FusionSolar                                                | Moc biežąca Przychody dzienne Energia łączna<br>632,884kw (V)116,9 66,876wh | Instalacja*                                                                                                    | zarządzanie sprzętem, zarządzanie raportami, inteligentna obsługa |
| Nazwa użytkownika, numer telefor i                         | konfiguracji > Kreator v konfiguracji >                                     | Nazwa użytkownika* Wiprowadź nazwę użytkownika.                                                                                                    | i konserwacja, ustawienia systemowe.                              |
| Wprowadź hosło ponownie.     Logowanie Nie pamietam hasła? | Instalacja Stat                                                             | Haslo* Wprowadź hasło ponownie.<br>Telefon Wprowadź numer telefonu.                                                                                                |                                                                   |
| Zaloguj sje                                                | P.000000 >     Moc zainstalowana99,999MWp     Daily energy0,00KWh           | E-mail* Proszę podać swój sóres e mail                                                                                                    |                                                                   |
|                                                            | PV plant 2<br>*xxxxxxxxxxxxxxxxxxxxxxxxxxxxxxxxxxxx                         |                                                                                                    |                                                                   |
|                                                            | PV plant 3<br>*xxxxxxxx<br>Doke america double.                             | <ul> <li>Uzyskano sutoryzację użytkownika.</li> <li>Jedli sprowadzone informacje zawienają dane osób trzecich, należy wcześniej uryska necktychą zgodę.</li> </ul> |                                                                   |
| Brak konta?<br>https://intl.fusionsolar.huawei.com         | Ekran glówny Obsługa Raport Urządzenie Moje                                 |                                                                                                    |                                                                   |

### 3. Zalogowanie się i uruchomienie Kreatora konfiguracji

### Lokalne oddanie urządzenia do eksploatacji: wbudowana sieć WLAN

Jeśli falownik został pomyślnie podłączony do systemu zarządzania FusionSolar, kroki w kreskowanych polach są automatycznie pomijane.

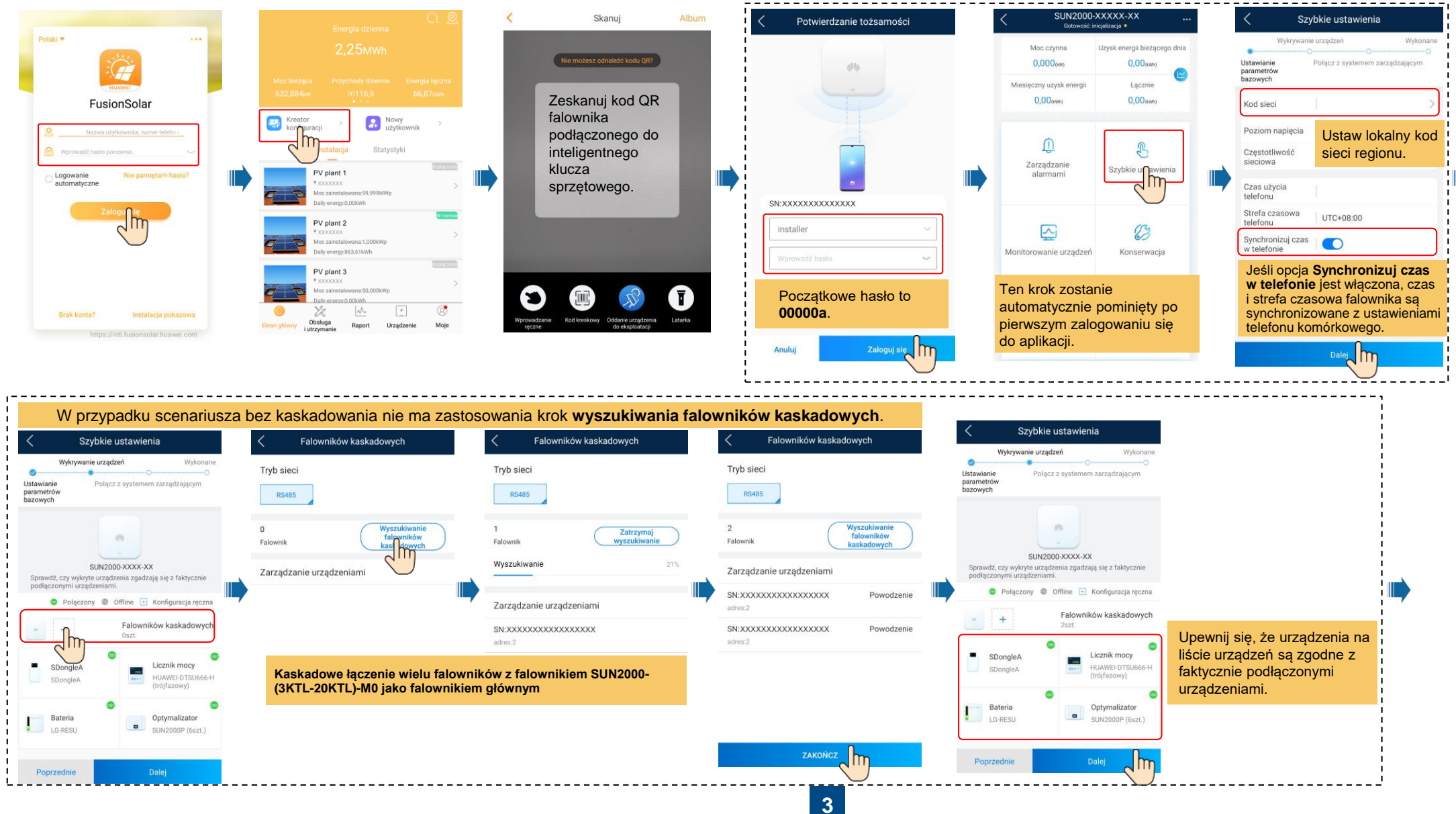

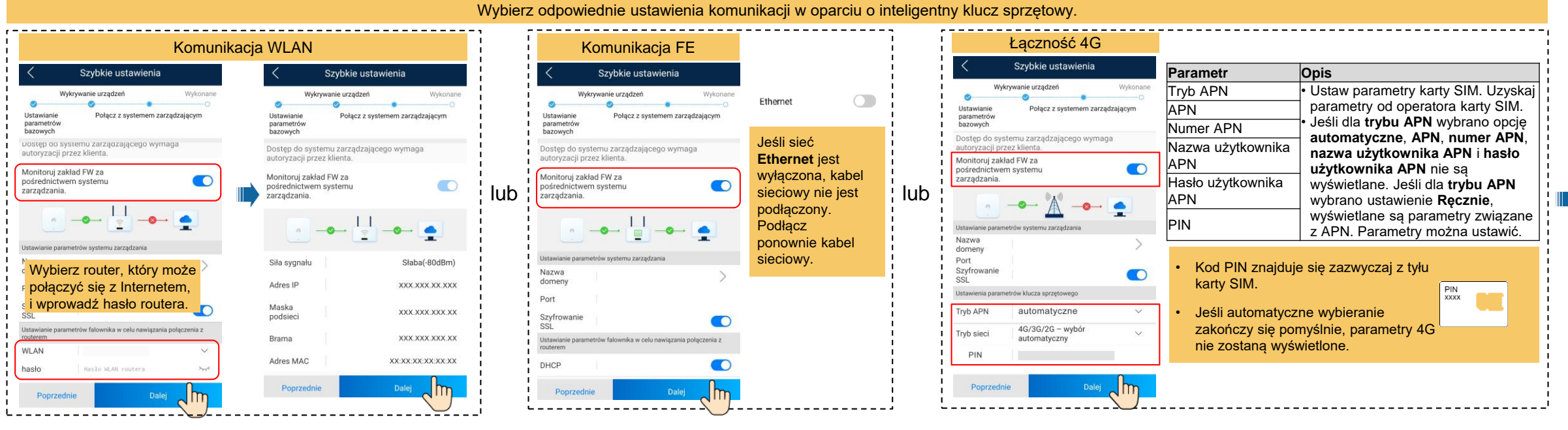

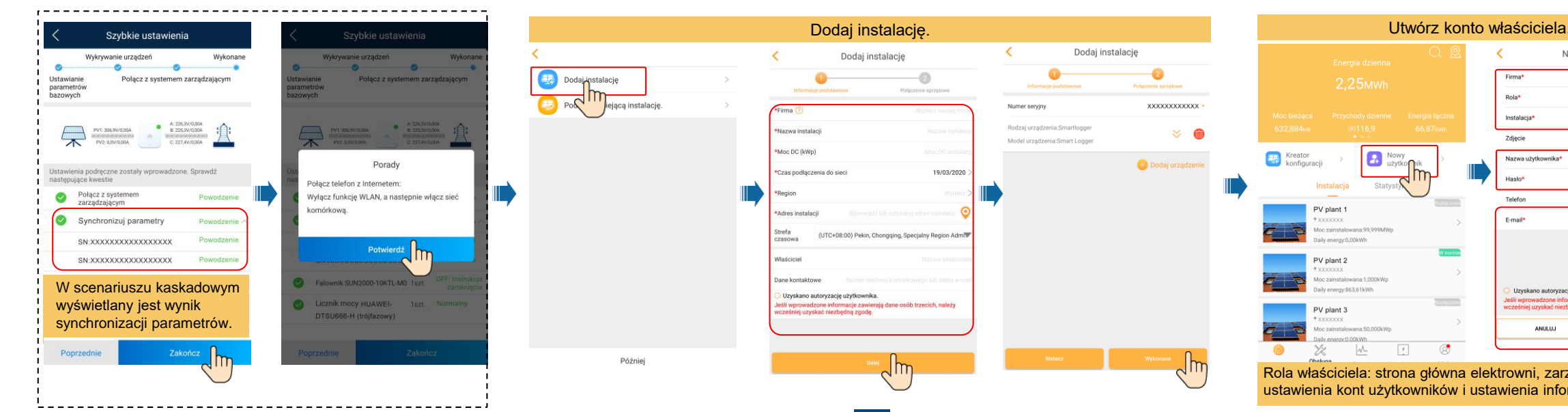

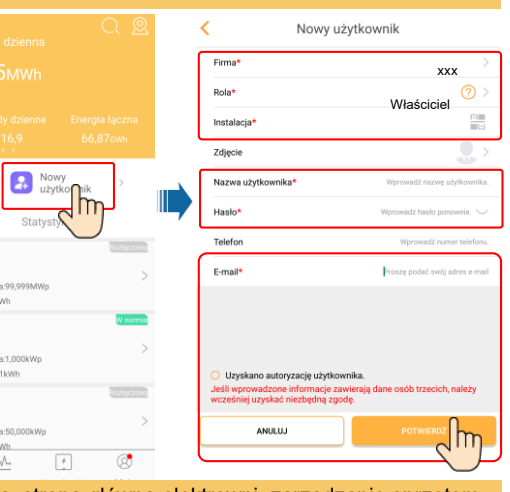

Rola właściciela: strona główna elektrowni, zarządzanie sprzętem, ustawienia kont użytkowników i ustawienia informacji o elektrowni.

#### Lokalne oddanie urządzenia do eksploatacji: adapter USB sieci WLAN

V plant 2

V plant 3

8

Jeśli falownik został pomyślnie podłączony do systemu zarządzania FusionSolar, kroki w kreskowanych polach są automatycznie pomijane.

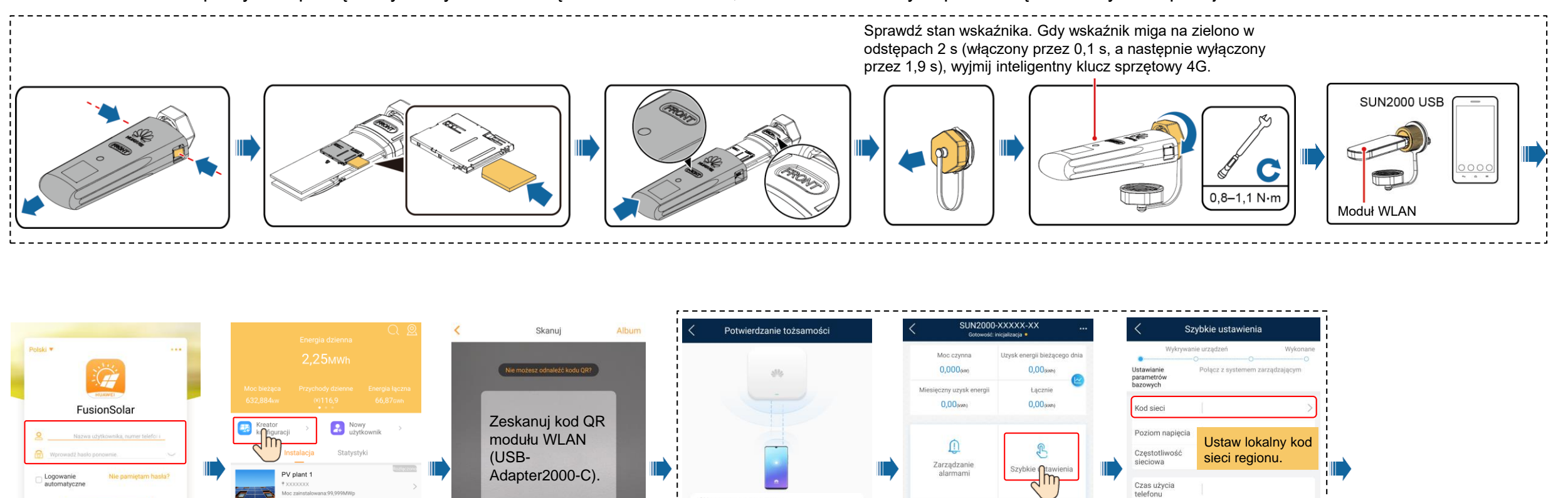

SN:XXXXXXXXXXXXXXXX

00000a.

Anulu

Użytkownik zaawansowany

Początkowe hasło to

Strefa czasowa

Synchronizuj czas w telefonie

telefonu

Ten krok zostanie

do aplikacji.

{ô}

Ustawienia

automatycznie pominięty po pierwszym zalogowaniu się

**†**‡†

Regulacja mocy

UTC+08:00

Jeśli opcja Synchronizuj czas

i strefa czasowa falownika sa

telefonu komórkowego.

w telefonie jest włączona, czas

synchronizowane z ustawieniami

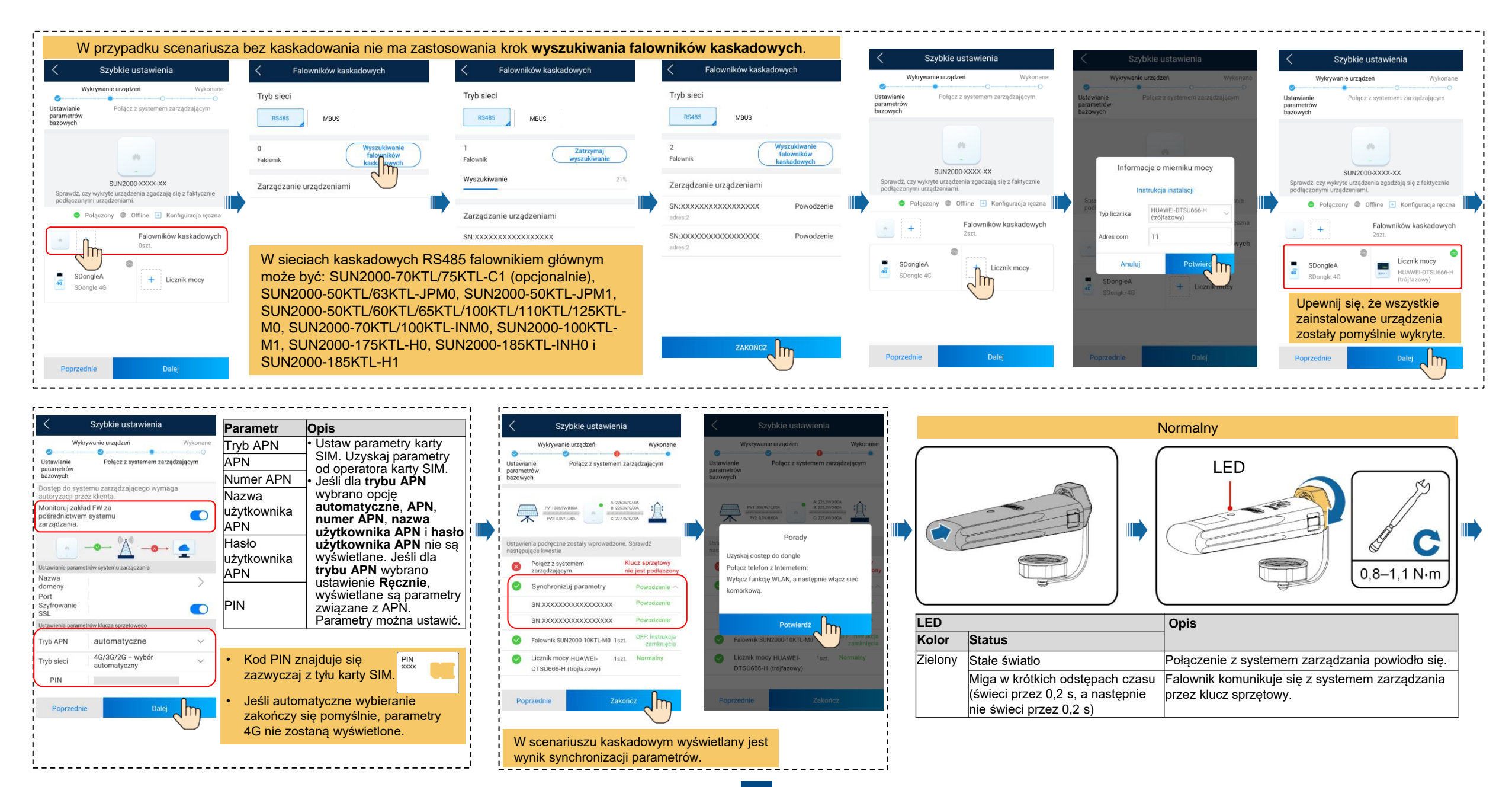

|                                                                                   |                                                                                 | Dodaj instalację.                                                                                                    |                                                                                                    | Utwórz konto właściciela.                                                                                                    |
|-----------------------------------------------------------------------------------|---------------------------------------------------------------------------------|----------------------------------------------------------------------------------------------------|----------------------------------------------------------------------------------------------------|----------------------------------------------------------------------------------------------------|
| <text><text><text><text></text></text></text></text>                              | Podanistalacje >     Podanistalacje >     Podenistalacje >     Podenistalacje > | Dodaj instalację         Odaj instalację         Odaj instalacj | Codaj instalacje       Verzere protektore       Verzere protektore       Rodzaj uzrądzenia Strant Logger       Rodzaj uzrądzenia Strant Logger | Utworz konto własciciela:     Singli dziema   2,25.wwh   Morbieżza:   2,25.kwh   Morbieżza:   2,25.kwh   Morbieżza:   2,25.kwh   Morbieżza:   2,25.kwh   Morbieżza:   2,25.kwh   Morbieżza:   2,25.kwh   Morbieżza:   2,25.kwh   Morbieżza:   2,25.kwh   Morbieżza:   2,25.kwh   Morbieżz:   116.9   6,670m   Zajca:   Zajca:   Nawa użykownia:   Nawa użykownia                                                                                                    |
| Wprowadzanie<br>ręczne Kod kreskowy Oddanie urządzenia Latarka<br>co eksploatacji | Później                                                                         | Inter Im                                                                                                    | Watecz Wykonsee                                                                                                    | Image: Second Second |

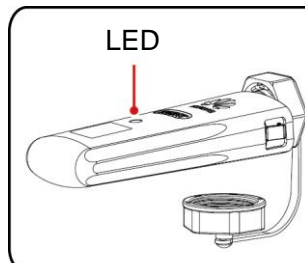

|   |                                                    |                                                                                           |               | $\bigcirc$                                                                                                    |  |  |  |
|---|----------------------------------------------------|-------------------------------------------------------------------------------------------|---------------|----------------------------------------------------------------------------------------------------|--|--|--|
|   | LED                                                |                                                                                           | Uwagi         | Opis                                                                                                    |  |  |  |
|   | Kolor                                              | Status                                                                                    |               |                                                                                                    |  |  |  |
|   | Nie dotyczy                                        | Wyłączony                                                                                 | Normalnie     | Klucz sprzętowy jest niezabezpieczony lub wyłączony.                                                                                                    |  |  |  |
| ) | Żółty (równocześnie miga<br>na zielono i czerwono) | Stałe światło                                                                             |               | Klucz sprzętowy jest zabezpieczony i włączony.                                                                                                    |  |  |  |
|   | Zielony                                            | Miga w dwusekundowych cyklach                                                             | Normalnie     | Wybieranie (czas trwania < 1 min)                                                                                                    |  |  |  |
|   |                                                    | świeci przez 0,1 s, a następnie nie<br>świeci przez 1,9 s)                                | Nieprawidłowo | Jeśli czas trwania jest dłuższy niż 1 min, ustawienia parametrów 4G/GPRS są nieprawidłowe. Zresetuj parametry.                                                                                                    |  |  |  |
|   |                                                    | Miga w długich odstępach czasu (świeci                                                    | Normalnie     | Połączenie telefoniczne zostało skonfigurowane pomyślnie (czas trwania < 30 s).                                                                                                    |  |  |  |
|   |                                                    | 0,1 s)                                                                                    | Nieprawidłowo | Jeśli czas trwania jest dłuższy niż 30 s, ustawienia parametrów systemu zarządzania są nieprawidłowe. Zresetuj parametry.                                                                                                    |  |  |  |
|   |                                                    | Stałe światło                                                                             | Normalnie     | Połączenie z systemem zarządzania powiodło się.                                                                                                    |  |  |  |
|   |                                                    | Miga w krótkich odstępach czasu (świeci przez 0,2 s, a następnie nie świeci przez 0,2 s)  |               | Falownik komunikuje się z systemem zarządzania przez klucz sprzętowy.                                                                                                    |  |  |  |
|   | Czerwony                                           | Stałe światło                                                                             | Nieprawidłowo | Klucz sprzętowy jest uszkodzony. Wymień klucz sprzętowy.                                                                                                    |  |  |  |
|   |                                                    | Miga w krótkich odstępach czasu (świeci przez 0,2 s, a następnie nie świeci przez 0,2 s)  |               | Klucz sprzętowy nie ma karty SIM lub karta SIM jest włożona niepoprawnie. Sprawdź, czy karta SIM została zainstalowana i<br>czy jest poprawnie włożona. Jeśli nie, zainstaluj kartę SIM lub wyjmij ją i włóż ponownie.                                                                                                    |  |  |  |
|   |                                                    | Miga w długich odstępach czasu (świeci<br>przez 1 s, a następnie nie świeci przez<br>1 s) |               | Klucz sprzętowy nie łączy się z systemem zarządzania, ponieważ nie odbiera sygnałów, sygnał jest słaby lub nie ma ruchu.<br>Jeśli klucz sprzętowy jest prawidłowo podłączony, sprawdź sygnał karty SIM za pośrednictwem aplikacji. Jeśli nie jest<br>odbierany żaden sygnał lub siła sygnału jest słaba, skontaktuj się z operatorem. Sprawdź, czy taryfa i ruch przypisane do<br>karty SIM są normalne. Jeśli nie, doładuj kartę SIM lub kup pakiet danych. |  |  |  |
|   | Miga na przemian na<br>czerwono i zielono          | Miga w długich odstępach czasu (świeci<br>przez 1 s, a następnie nie świeci przez<br>1 s) |               | <ul> <li>Brak komunikacji z falownikiem</li> <li>Wyjmij i ponownie włóż klucz sprzętowy.</li> <li>Sprawdź, czy klucz sprzętowy pasuje do falowników.</li> <li>Podłącz klucz sprzętowy do innych falowników. Sprawdź, czy wada dotyczy klucza sprzętowego, czy też portu USB falownika.</li> </ul>                                                                                                    |  |  |  |

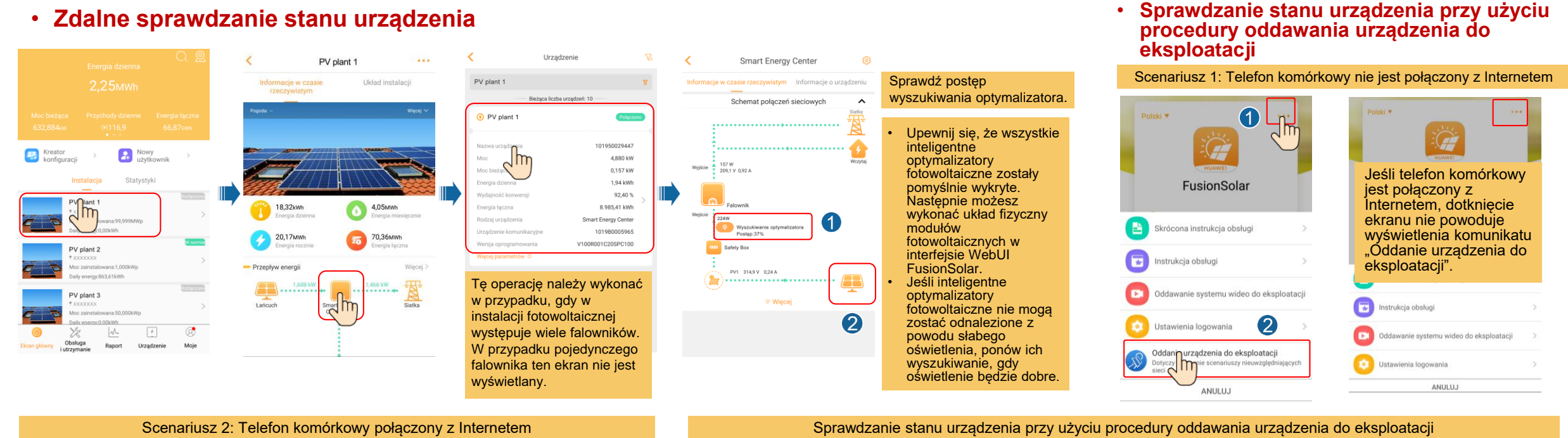

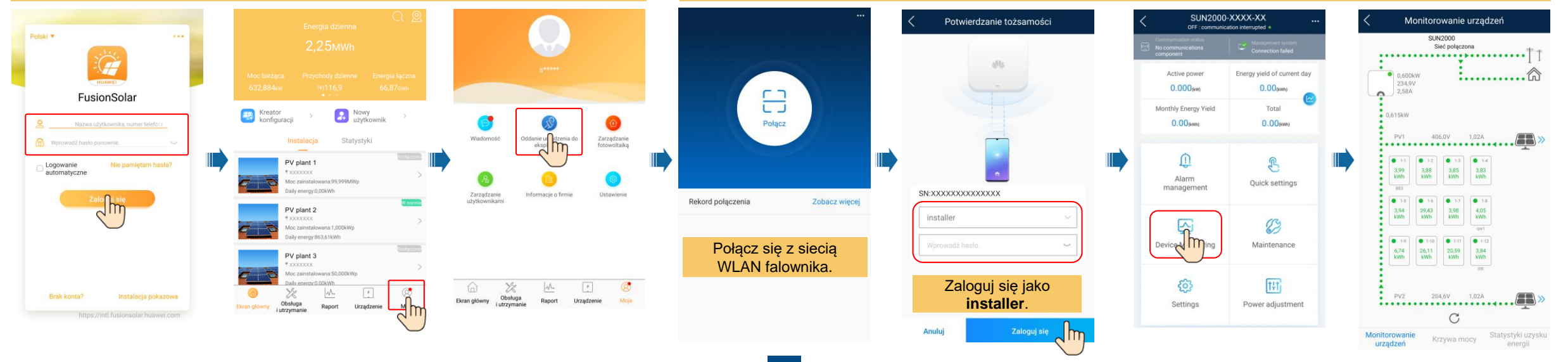

8

## Pytanie 1. Projektowanie układu fizycznego modułów fotowoltaicznych z oddaniem urządzeń do eksploatacji (opcjonalnie, w przypadku scenariuszy z optymalizatorami)

optymalizatory fotowoltaiczne zostały

2. Sprawdź, czy inteligentne

pomyślnie wyszukane.

3. Układ fizyczny inteligentnego optymalizatora

fotowoltaicźnego.

1. Na ekranie SUN2000 wybierz Konserwacia.

1. Sprawdź, czy etykiety z numerem seryjnym inteligentnych optymalizatorów fotowoltaicznych zostały dołączone do szablonu układu fizycznego Huawei.

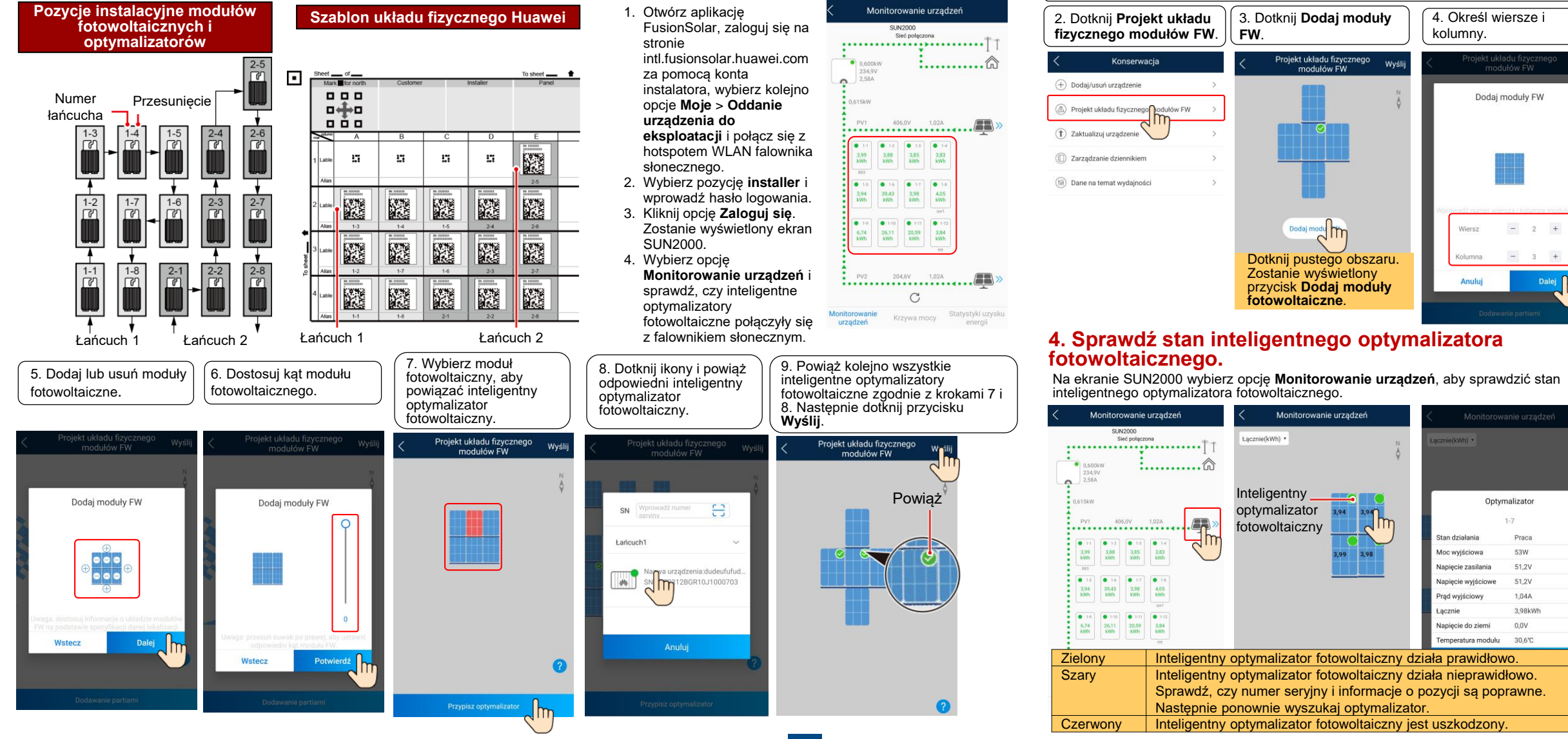

# Pytanie 2. Projektowanie układu fizycznego modułów fotowoltaicznych w interfejsie WebUI aplikacji FusionSolar (opcjonalnie, dla scenariuszy z optymalizatorami)

Zaloguj się do interfejsu WebUI systemu zarządzania FusionSolar. FusionSolar: https://intl.fusionsolar.huawei.com.

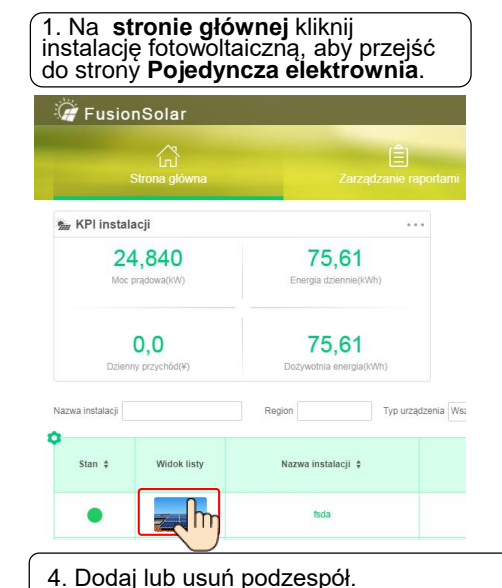

 Przejdź do strony Układ instalacji, załaduj szablon układu fizycznego Huawei i utwórz schemat układu fizycznego.

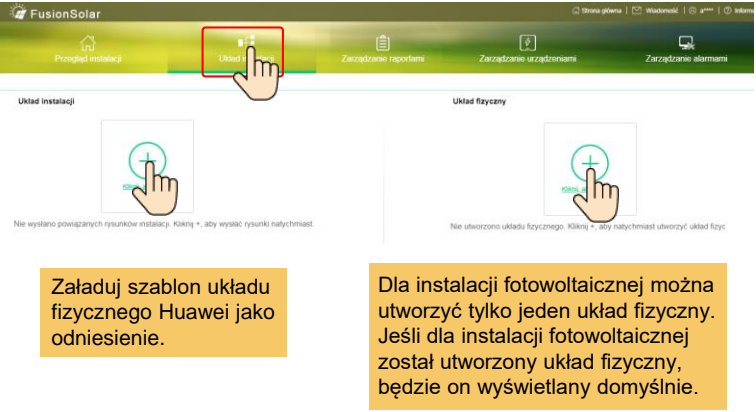

3. Utwórz schemat układu fizycznego na podstawie rysunku układu fizycznego Huawei i rzeczywistych warunków.

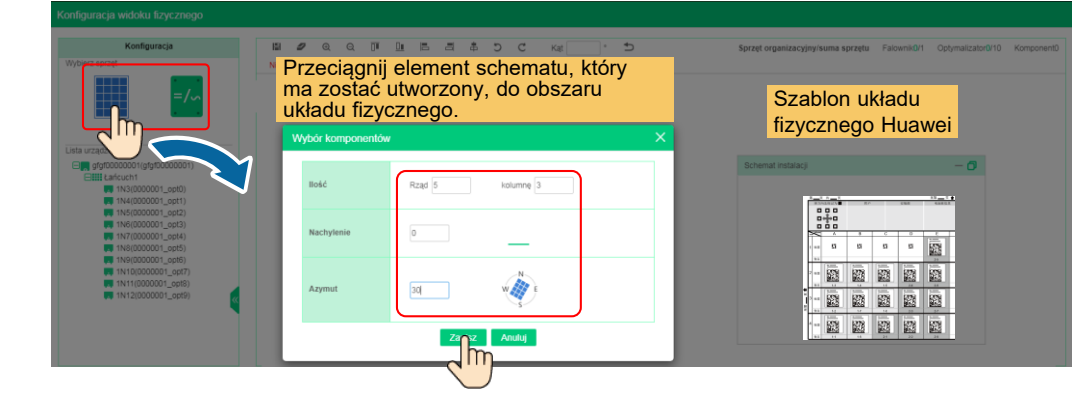

5. W obszarze **Lista urządzeń** wybierz urządzenie, przeciągnij je do odpowiedniej pozycji elementu schematu i powiąż urządzenie z elementem schematu. Po zakończeniu rysowania kliknij 💾 na pasku narzędzi, aby zapisać ustawienia.

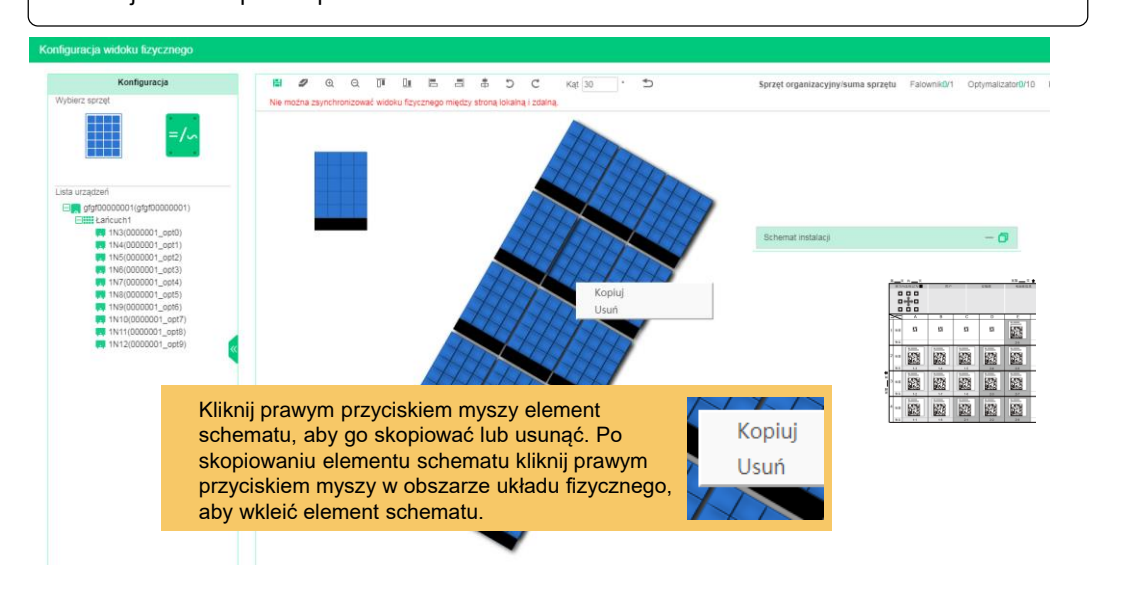

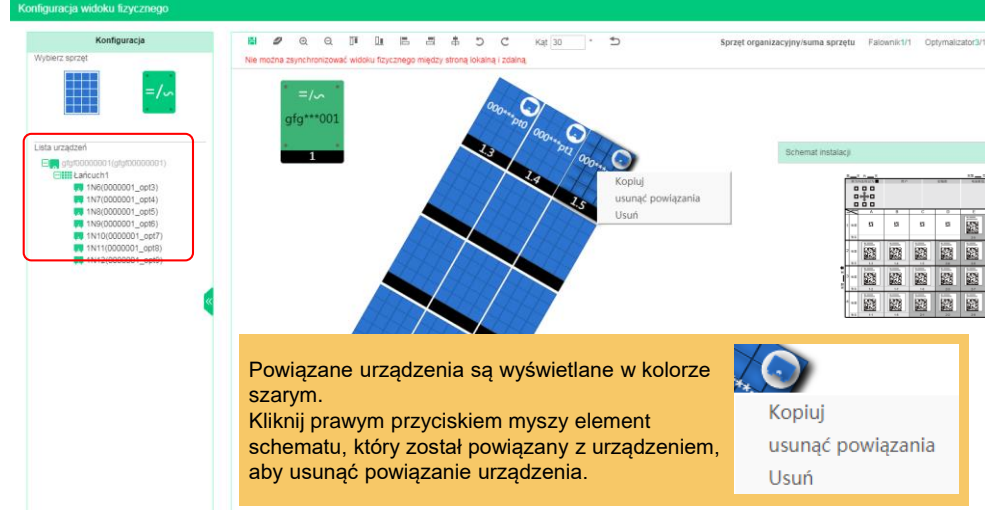

## Pytanie 3. Ustawianie parametrów ograniczenia eksportu

## Pytanie 4. Ustawianie krzywej Q-U tłumienia wzrostu napięcia

Na ekranie SUN2000 wybierz Regulacja mocy > Sterowanie punktami powiązanymi z siecią > Moc czynna, aby ustawić parametry ograniczenia eksportu.

W przypadku pojedynczego falownika ustaw Kontroler w układzie zamkniętym jako Falownik lub SDongle/SmartLogger.

- Gdy Kontroler w układzie zamkniętym jest ustawiony jako Falownik, czas trwania ograniczenia eksportu jest krótszy niż 2 s.
- Gdy Kontroler w układzie zamkniętym jest ustawiony jako SDongle/SmartLogger, czas trwania ograniczenia eksportu jest krótszy niż 5 s.

W przypadku wielu falowników Kontroler w układzie zamkniętym można ustawić tylko jako SDongle/SmartLogger. Czas trwania ograniczenia eksportu wynosi mniej niż 5 s.

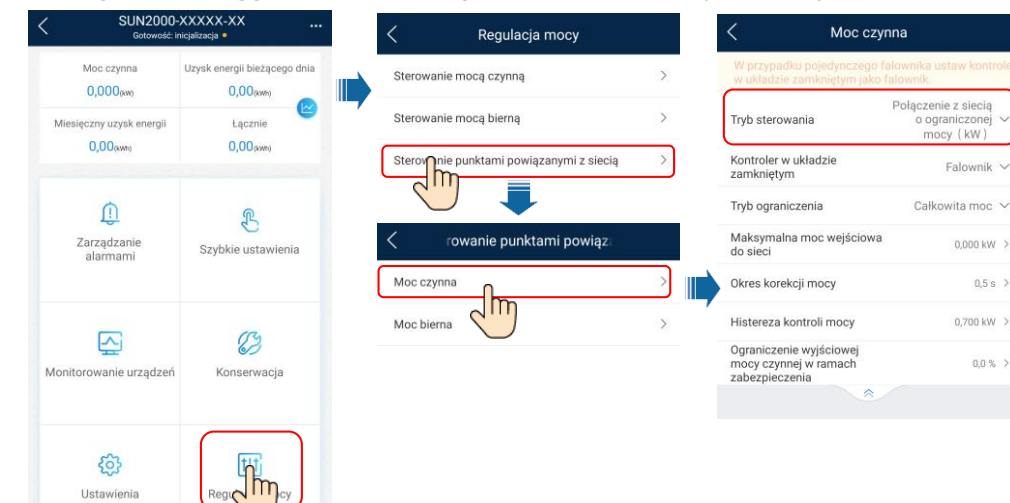

| cia. |
|------|
| C    |

| C SUN2000-XXXXX-XX<br>Gotowość: inicjalizacja • |                                           | < Ustawienia |                 |   | C Parametry funkcji                                                | Krzywa Q-U tłumienia wzr |              |                     |                   |         |
|-------------------------------------------------|-------------------------------------------|--------------|-----------------|---|--------------------------------------------------------------------|--------------------------|--------------|---------------------|-------------------|---------|
| Moc czynna<br>0,000(km)                         | Uzysk energii bieżącego dnia<br>0,00(www) | ) Param      | etry sieci      | > | fłumienie wzrostu napięcia                                         |                          | Punk         | ty krzywej          | Ø                 | Edviu   |
| Miesięczny uzysk energii                        | Łącznie                                   | E Param      | etry ochrony    | > | Punkt regulacji mocy biernej<br>przy tłumieniu wzrostu<br>napięcia | 114,9 % >                | 0,600 -      |                     | ¢                 |         |
| 0,00(xxxm)                                      | 0,00(kwh)                                 | O Param      | etry funkcji    | ) | Punkt obniżania mocy<br>czynnej przy tłumieniu<br>wzrostu napięcia | 115,0 % >                | 0,450 -      |                     |                   |         |
| Û                                               | <u>م</u>                                  | 🗐 Regula     | cja mo          | > | Krzywa P-U tłumienia wzrostu napięcia                              | >                        | 0,150 -      |                     |                   | · · (V) |
| Zarządzanie<br>alarmami                         | Szybkie ustawienia                        | Ścieżka      | a zapisu plików | > | Krzywa Q-U tłumienia wzrostu napięcia                              | >                        | -0.1         | taw charakterystycz | me punkty krzywej | × ->    |
|                                                 |                                           |              |                 |   | Automatyczne OFF z<br>powodu przerwania<br>komunikacji             |                          | -0,3<br>-0,4 | u(V)                | - 0<br>Q/S        | +       |
|                                                 | 83                                        |              |                 |   | Automatyczne ON z powodu<br>przywrócenia komunikacji               |                          | -0,6         | [176,0, 1500,0]     | [-0,600, 0,600]   |         |
| Monitorowanie urządzeń                          | ządzeń Konserwacja                        |              |                 |   | Długość przerwy w<br>komunikacji                                   | 120 min >                |              | Pote                | wierdź            |         |
|                                                 |                                           |              |                 |   | Czas łagodnego<br>uruchomienia/rozruchu                            | 1800 s >                 |              |                     |                   |         |
| 63                                              | t+ti                                      |              |                 |   | Ochrona szybkości zmiany<br>częstotliwości                         |                          |              |                     |                   |         |
| Ustavenia                                       | Regulacja mocy                            |              |                 |   | Próg ochrony rezystancji<br>izolacji                               | 5,0 Hz/s >               |              |                     |                   |         |
|                                                 |                                           |              |                 |   | Czas trwania ochrony<br>szybkości zmiany<br>częstotliwości         | 20,0 s >                 |              |                     |                   |         |
|                                                 |                                           |              |                 |   | Lagodne uruchomienie pod<br>awarii sieci energetycznej             | 0 s >                    |              |                     |                   |         |

#### UWAGA

Po dotknięciu opcji Sterowanie punktami powiązanymi z siecią należy ponownie wprowadzić hasło logowania. Początkowe hasło to 00000a.

Szczegółowe informacje na temat parametrów zamieszczono w FusionSolar App and SUN2000 App User Manual. Aby ją uzyskać, można zeskanować kod QR.

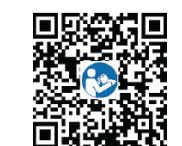

0,5 s >